## **Table of Contents**

| How to Clear Unlinked Exports in COP Accounts |  | L |
|-----------------------------------------------|--|---|
|-----------------------------------------------|--|---|

## How to Clear Unlinked Exports in COP Accounts

In some cases, the folder that stores exported projects may get left with files that are not linked to a project. This feature will let you clear these files. Only users with administrative status can do this.

To Clear Unlinked Exports:

- From the Manage Accounts Page, go to the second heading: Clear Unlinked Exports
- There is a link labelled: Clear Unlinked Exports
- When you select this link it will take you to a new page titled: Clear Unlinked Exports
- If there are any Unlinked Exports you will have the option to select and delete them.

## Return to How to Manage Accounts in Converter Plus

From: https://wiki.libraries.coop/ - BC Libraries Coop wiki

Permanent link: https://wiki.libraries.coop/public/nnels/clear\_unlinked\_exports

Last update: 2025/02/26 14:27

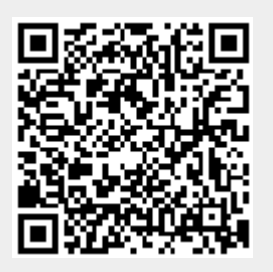